# 在 CalMAN Studio 下使用 CS-200 对 i1Display Pro 做校正矩阵

## 软件需求

操作系统: Windows7 或更高版本

软件: CalMAN Studio

#### 硬件需求

运行 Windows7 或更高版本的 PC

USB-A转USB-B线缆

柯尼卡美能达 CS-200

i1Display Pro

AM210 监视器

HDMI (或 DP) 转 DVI-D 转接线或双头 DVI-D 连接线 (根据电脑接口确定)

### 工作环境:

暗室,减少环境光对数据采集的影响

## 准备工作:

监视器开机预热半小时以上(LCD 面板 LED 背光机型,如 AM210)

CS-200 开机开机预热 15 分钟左右

## 连接设备:

使用视频连接线连接监视器的 DVI 端口

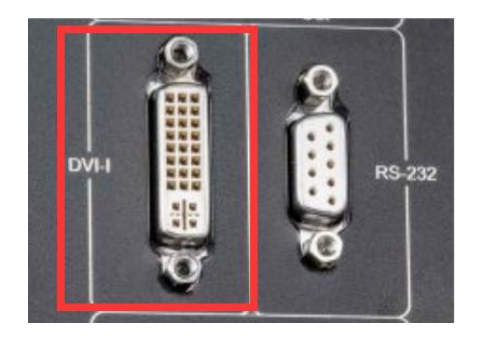

#### 监视器信号通道选择 DVI。

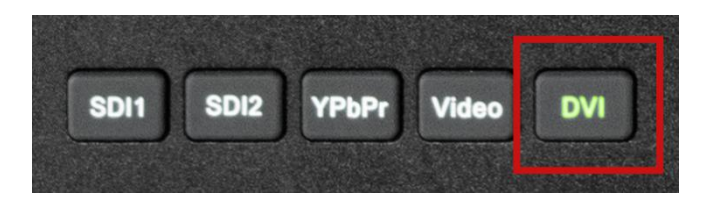

并将屏幕显示设置成扩展模式 (PC 端为主要显示,监视器为次要显示)

## 多显示器设置

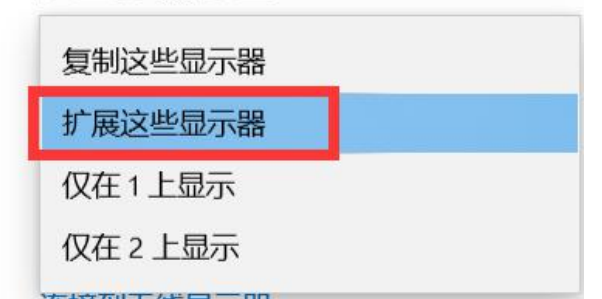

打开主菜单找到"自动色彩校准"菜单中的"LUT Bypass",选中 3D LUT 并确定

| 主菜单    |                | 自动色彩校准        |  |
|--------|----------------|---------------|--|
| 功能键    | 色彩空间           | Rec 709       |  |
| 波形监视   | Gamma选择        | Gamma 2.4     |  |
| 视频设置   | 色温             | 6500K         |  |
| 音频     | Color Matching | CIE 1931      |  |
| 标记     | 亮度模式           | 标准模式          |  |
| 报警     | 亮度             | <b>—</b> 1100 |  |
| OSD设置  | LUT Bypass     | 3D LUT        |  |
| GPI    |                | None          |  |
| 自动色彩校准 | Red Gain       | Both          |  |
| 系统设置   | Green Gain     |               |  |
| 系统状态   | Blue Gain      | 3D LUT        |  |
| 技术支持   | Red Bias       | 50            |  |

## 开始流程:

将 CS-200, i1Display Pro 全部连接至电脑

打开 CalMAN Studio

展开 Source 选项卡,点击 Open Pattern Window 打开测试序列窗口

## 并将其拖动至作为副屏的监视器中心位置

| CalMAN 2019 CalMAN Studio |                     |    |                                                                                                    |                            |
|---------------------------|---------------------|----|----------------------------------------------------------------------------------------------------|----------------------------|
| History 1 +               |                     |    | Simulated Meter                                                                                     | Direct Display Control 👻 🔕 |
|                           |                     |    | Source Source Source Source                                                                         | ettings                    |
|                           | RGB Triplet - 0,0,0 |    | Source                                                                                              | Find Source                |
|                           | *                   | N. | Source Information                                                                                  |                            |
|                           |                     | 2  | - Manual Control<br>Optical player or standalone generator<br>Triplet support: Full triplet support |                            |
|                           |                     |    | Source Automation                                                                                   |                            |
|                           |                     |    | Pattern Change Prompts<br>Auto Advance<br>Pattern Autosense                                         |                            |
|                           |                     |    | Settings                                                                                            |                            |
|                           |                     |    | Window Size Window 25%                                                                              |                            |
|                           |                     |    | Delay 0.25 Optimize Pattern Size                                                                    | 18                         |
|                           |                     |    | Pattern APL                                                                                         | 18                         |
|                           |                     |    | ICC Enabled HDR Mode No Metadata                                                                    |                            |
|                           |                     |    | Specialty Patterns Brightness                                                                       |                            |
|                           |                     |    | 2                                                                                                   |                            |

打开 ClaMAN 主菜单,选择 Meter Profiler,打开 Create Profile 工作窗口

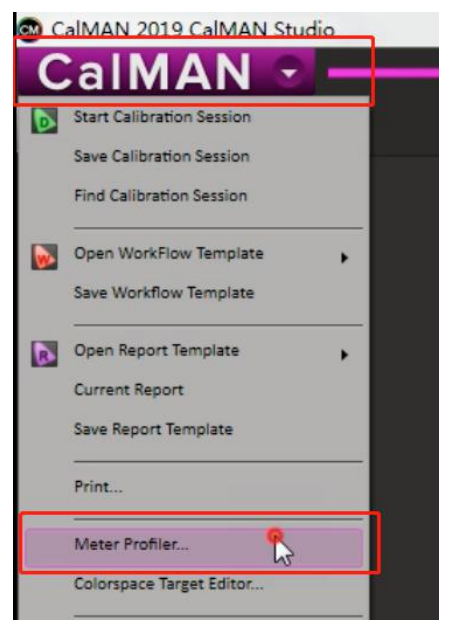

点击 Find more meters

| Create Profile<br>Meter Settings   |                            |                    |                  |  |  |
|------------------------------------|----------------------------|--------------------|------------------|--|--|
| Reference Me                       | ter Simulated N<br>Options | leter - 12345678 🔹 |                  |  |  |
| Target Meter                       | Simulated N                | leter - 12345678 👘 |                  |  |  |
| Advanced                           | Options                    |                    | i <u> </u>       |  |  |
| Source                             |                            |                    | Find more meters |  |  |
| Source - 1<br>Stimulus Leve<br>100 | t.                         | •                  |                  |  |  |
| Prompt fo                          | r pattern changes          |                    |                  |  |  |
| Profile I                          | nformatio                  | n                  |                  |  |  |
| Current Profile                    | e None 💌                   |                    |                  |  |  |
| Display Type                       | Simulated                  | _                  |                  |  |  |
| Add Profile                        |                            |                    |                  |  |  |
| 1                                  | x                          | Y                  | z                |  |  |
| X 0                                | 1                          | 0                  | 0                |  |  |
| Y 0                                | 0                          | 1                  | 0                |  |  |
| 2 0                                | U                          |                    | Close            |  |  |

### 在弹出的对话框中选中如图所示的两项

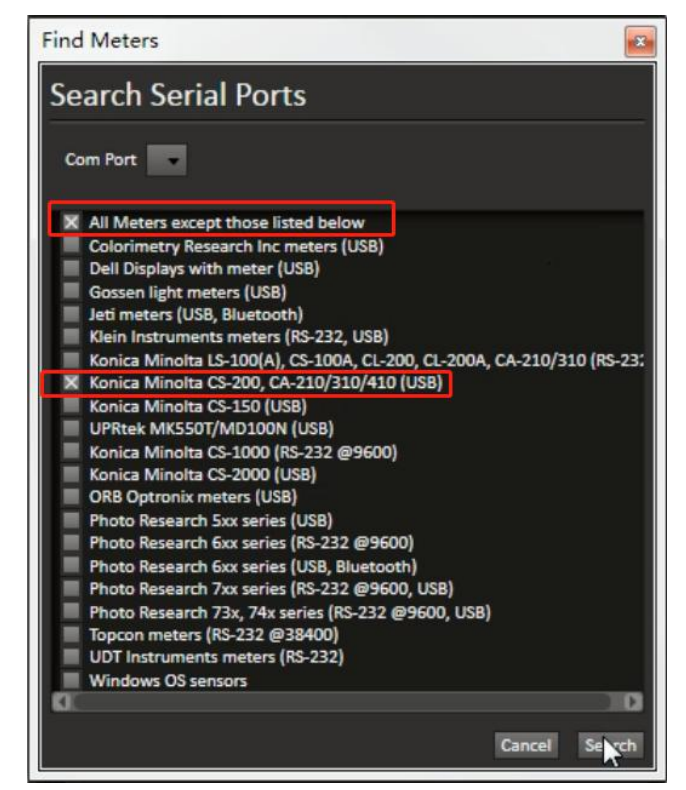

将 Reference Meter 设置成 Konica Minolta CS-200

Target Meter 设置成 X-Rite i1Display Retail

同时用户可以根据需求分别展开 Advanced Option 对仪器进行更多的配置(这里不做叙述)

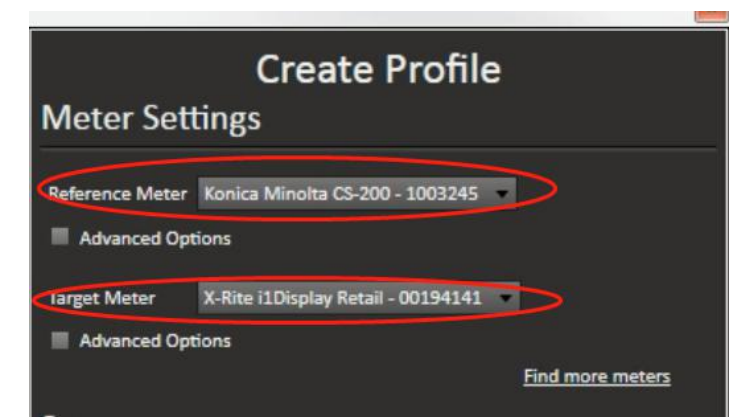

Display Type 这里选择与流程中使用的监视器面板相同技术的类型

| Profile Information |                                                                                                    |       |  |  |  |  |
|---------------------|----------------------------------------------------------------------------------------------------|-------|--|--|--|--|
| Current Prof        | ile None -                                                                                                    |       |  |  |  |  |
| Display Type        | LCD (CCFL)                                                                                                    | •     |  |  |  |  |
| Add Profile         | LCD (CCFL)<br>LCD (CCFL Wide Gamut)                                                                             |       |  |  |  |  |
|                     | LCD (LED)                                                                                                    | z     |  |  |  |  |
| x                   | LCD (LED Blue Green)                                                                                            | 0     |  |  |  |  |
| Y                   | CRT                                                                                                    | 0     |  |  |  |  |
| Z (                 | OLED<br>Plasma                                                                                                  | 1     |  |  |  |  |
|                     | Rear Projector (CRT)<br>Rear Projector (UHP)                                                                    | Close |  |  |  |  |
|                     | the second second second second second second second second second second second second second second second se |       |  |  |  |  |

点击 Add Profile 增加一个配置文件,同时可以点击 Rename 对新增的配置文件进行重命名, 方便后续调取

| Current Profile Untitled2 Rename               |
|------------------------------------------------|
| Display Type LCD (LED)                         |
| Remove Profile                                 |
| Generate Profile Matrix Single Pass Multi Pass |
|                                                |
| Current Profile CS200-i1 display pro           |
| Display Type LCD (LED)                         |
| Add Profile Remove Profile                     |
| Generate Profile Matrix Single Pass Multi Pass |

完成后点击 Multi Pass 连续读取测试序列(W/R/G/B)

此时软件会提示"Prepare your Konica Minolta CS-200 for readings" 将 CS-200 的镜头对准监视器屏幕中心位置,调整好焦距并点击确定

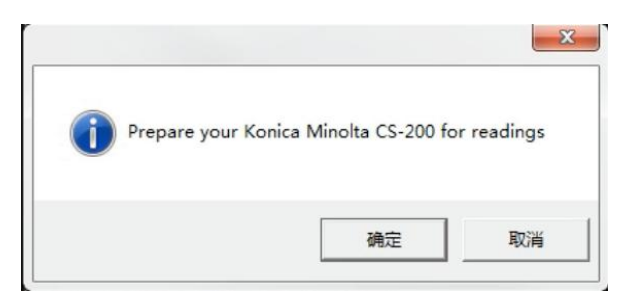

完成后会弹出以下提示,同样的将 i1Display Pro 对准屏幕中心位置点击确定等待采样完成

| Prepare your X-Rite | i1Display Retail for                  | readings |
|---------------------|---------------------------------------|----------|
| riepare your x nite |                                       | Teaungs  |
|                     | · · · · · · · · · · · · · · · · · · · | 取消       |

完成后软件会自动生成 offset 数据

| Profil    | e inte      | ormatio        | n               |             |                  |
|-----------|-------------|----------------|-----------------|-------------|------------------|
| Current   | Profile (   | CS200-i1 displ | ay pro 🔹 Re     | ename       |                  |
| Display 1 | Type LC     | D (LED)        |                 | ٣           |                  |
| Add Pro   | ofile l     | Remove Profil  | e               |             |                  |
| Generat   | e Profile I | Matrix Sin     | gle Pass Mult   | i Pass      |                  |
|           | 1           | x              | Y               |             | Z                |
| х         | 0           | 1.016649       | 25439205 0.0175 | 0518550447  | -0.0105580829895 |
| Y         | 0           | -0.018087      | 0750375 1.0471  | 16592979501 | 0.0001538215219€ |
| z         | 0           | -0.002150      | 08029612 -0.001 | 0947213806  | 1.0145877950631  |
|           |             |                |                 |             |                  |

点击 close 关闭工作窗口

后续通过展开 Meter 选项卡在 Profiles and Offsets 这里调用对应的 offset 数据即可

| X-Rite i1Display Retail<br>CS200-i1 display pro                                         | Source                                       |                              | •                      | Direct Dis               | splay Control              | •   |  |  |
|-----------------------------------------------------------------------------------------|----------------------------------------------|------------------------------|------------------------|--------------------------|----------------------------|-----|--|--|
| Meter Settings                                                                          |                                              |                              |                        |                          |                            |     |  |  |
| X-Rite i1Display Retail - C                                                             | 0194141 -                                    |                              |                        | Fine                     | d Meter                    |     |  |  |
| Meter Mode (Target Disp                                                                 | lay Type)                                    |                              |                        |                          |                            |     |  |  |
| LCD (LED)                                                                               |                                              | •                            |                        |                          |                            |     |  |  |
| Sync Mode Auto 🔻                                                                        |                                              |                              |                        |                          |                            |     |  |  |
| METER NOTES                                                                             |                                              |                              |                        |                          |                            |     |  |  |
| If you are getting readings<br>By default we set the sync<br>enable or disable as neede | that are inconsis<br>by display type l<br>d. | stent try en<br>but we do fi | abling or<br>ind the n | disabling<br>leed to exp | meter Sync.<br>plicitly to |     |  |  |
| Meter Informat                                                                          | tion                                         |                              |                        |                          |                            |     |  |  |
| Version: I1-A-02                                                                        |                                              |                              |                        |                          |                            |     |  |  |
| Date Code: 1406<br>Calibration Tables: 6                                                |                                              |                              |                        |                          |                            |     |  |  |
| 🕱 Use Status Lights                                                                     |                                              |                              |                        |                          | Disconnect                 | Ĩ   |  |  |
| Meter Exposure                                                                          | e Modes                                      |                              |                        |                          |                            |     |  |  |
| Standard Exposure Mode                                                                  | 1 Second                                     |                              |                        |                          |                            | J.  |  |  |
|                                                                                         |                                              |                              |                        |                          |                            |     |  |  |
| Low Light Handler                                                                       | Enabled                                      |                              |                        |                          |                            | -11 |  |  |
| Low Light Mode                                                                          | 2 Seconds                                    |                              |                        |                          |                            | 4   |  |  |
| Low Light Trigger                                                                       | 5                                            | cd/mª                        |                        |                          |                            |     |  |  |
| Profiles and Of                                                                         | fsets                                        |                              |                        |                          |                            |     |  |  |
| Meter Profile<br>CS200-i1 display pro 🔹                                                 | New/Edit                                     |                              |                        |                          |                            | J   |  |  |

验证阶段:使用 i1Display Pro 加载 offset 测量数据对比使用 CS-200 测量的数据,无大的偏差即可。

注意: 仪器的校正矩阵(offset)是跟仪器的 SN 相关联的,不可通用!